## ~ Excel データを PDF にて保存する方法 ~

- 1. 本校 HP の【求人票のお願い】より〔求人票(Excel)〕をクリックし、ダウンロードする。
- 2. ダウンロードした「求人票」を作成し、保存先を選択する。
   ① [ファイル] ⇒ ② 〔名前を付けて保存〕 ⇒ ③保存先を選択

| 自動保持 💽 🔡         |                             |              |            |        |                       |       | , s                       | 〉検索             |                               |                    |            |                   |     |   |   |   |   |   |   |        |    |
|------------------|-----------------------------|--------------|------------|--------|-----------------------|-------|---------------------------|-----------------|-------------------------------|--------------------|------------|-------------------|-----|---|---|---|---|---|---|--------|----|
| ファイル ホーム 挿入      | ページ レイアウト                   | 数式 7         | データ 校開     | 表示 ヘルプ |                       |       |                           |                 |                               |                    |            |                   |     |   |   |   |   |   |   | 3 共有 🖓 | 23 |
|                  | IIII 2 ルーラー<br>サー設定<br>のビュー | ☑ 数式パー ☑ 見出し | X-4 100    | 1      | 大日<br>新しいウインドウ<br>を開く | 豊利 ウィ | ★ 日分<br>ンドウ中の<br>図定 - □ 三 | 日<br>ましない<br>志示 | 10 並べて出<br>10 日時にス<br>No ひへどり | 岐<br>ケロール<br>マロロタッ |            | クインドウの            | 790 |   |   |   |   |   |   |        |    |
| ブックの表示           | 1                           | 表示           |            | ズーム    |                       |       |                           | ウインドウ           |                               |                    |            |                   | 770 |   |   |   |   |   |   |        |    |
| A1 * 1 ×         | ~ & #                       | 1 人 1        | <b></b>    |        |                       |       |                           |                 |                               |                    |            |                   |     |   |   |   |   |   |   |        |    |
| A B              | c                           | D            | E          | F      | G                     | н     | I J                       | ĸ               | L                             | м                  | N          | 0                 | Р   | Q | R | s | т | U | v |        | w  |
| 成 水 ノ            | 、票                          | ( 3          | 年 月採       | 用)     |                       |       |                           |                 |                               | 3                  | E J        | 8                 |     |   |   |   |   |   |   |        |    |
| 2 求 法人名          |                             |              |            |        | 設立                    | (元年)  |                           | њ )             | 1 職員数                         | 男女                 | 名<br>名     | - 4               |     |   |   |   |   |   |   |        |    |
| 施設名<br>企業名       |                             |              |            |        | 樂雅                    | 1     |                           |                 | 資本:<br>年 1                    | 盐(<br>第(           |            | )                 |     |   |   |   |   |   |   |        |    |
| 5                |                             | TEL          |            |        |                       | 代表    | 者 (1846)                  |                 |                               | (長者)               |            |                   |     |   |   |   |   |   |   |        |    |
| 音 (動務地)          |                             |              |            |        |                       | 担当    | 者 (現名)                    |                 |                               | (武吉)               |            |                   |     |   |   |   |   |   |   |        |    |
| 7 0              | (10)                        | (家人歌) 1      | (職務内容・言格)  |        |                       | -     | (18(6)                    | (10.05)         |                               | (氏名)<br>(配用        | <b>9</b> ) |                   |     |   |   |   |   |   |   |        |    |
| 3                |                             |              |            |        |                       |       | $\sim$                    |                 |                               |                    |            |                   |     |   |   |   |   |   |   |        |    |
| - 求              |                             |              |            |        |                       | -     |                           | -               | (                             | 2)                 |            | ( 2)              |     |   |   |   |   |   |   |        |    |
| - ** A #         |                             |              |            |        |                       |       | 委 不 部<br>千当号)             |                 |                               |                    |            |                   |     |   |   |   |   |   |   |        |    |
| 1 시 -            |                             |              |            |        |                       | -     |                           |                 |                               |                    |            |                   |     |   |   |   |   |   |   |        |    |
| 2                | 本人設資訂                       | -            |            |        |                       | -     |                           |                 |                               |                    |            |                   |     |   |   |   |   |   |   |        |    |
| 3 A              |                             |              | 加入         |        |                       | -     |                           |                 |                               |                    |            |                   |     |   |   |   |   |   |   |        |    |
| 4 90 (599 (14)   |                             |              | 保険等        |        |                       |       |                           | +               |                               | 1                  | 考)         |                   |     |   |   |   |   |   |   |        |    |
| 5                |                             |              |            |        |                       | -     |                           | *               |                               |                    |            |                   |     |   |   |   |   |   |   |        |    |
| 6                |                             | 17/44        | **         |        |                       |       | 5/ 20.02 101880           |                 |                               |                    |            |                   |     |   |   |   |   |   |   |        |    |
| 7 71811649       |                             | ±/≁          | 35-8-10 cz |        |                       | +10   | 2.85平美丽/<br>文章乐文编码        |                 | 4.4                           |                    | -7 1+      | 4                 |     |   |   |   |   |   |   |        |    |
| B 採 /// # # # #  |                             |              | VE-9 W1H   |        |                       | 710.  | T PRODUCE TO NO 10        |                 | -1 - 3                        |                    | 54 H       | 54<br>10 T W      |     |   |   |   |   |   |   |        |    |
| 9 方<br>法<br>課業方法 |                             |              |            |        |                       | 费     | 寄交遺猿関                     | 续点-7            | 10                            |                    | 思 油 奈白 - 3 | a. । म<br>त. जन्म |     |   |   |   |   |   |   |        |    |
| 20               |                             |              |            |        |                       | 29    |                           | 60              |                               | <b>愛</b> 何         | 18         |                   |     |   |   |   |   |   |   |        |    |
| ※ 法人・施設案内と       | 判にご提出くださるよ                  | うお願いいた       | します。       |        |                       |       |                           |                 |                               |                    |            |                   |     |   |   |   |   |   |   |        |    |
| 21               |                             |              |            |        |                       |       |                           |                 |                               |                    |            |                   |     |   |   |   |   |   |   |        |    |
|                  |                             |              |            |        |                       |       |                           |                 |                               |                    |            |                   |     |   |   |   |   |   |   |        |    |

| e                     | 名前を付けて保存                                 |                           | kyujin (1).adax |   |
|-----------------------|------------------------------------------|---------------------------|-----------------|---|
| ☆ ホーム<br>□ 新規         | □ 最近使ったアイテム                              | ↑ C> #9>0-F<br>kyujn (1)  | • 52 am         | 3 |
| □ BK<br>              | その他の場所                                   | Eamort/Sa2<br>□ #LuSa1/9- |                 |   |
| 上書き保存<br>名前を付けて保<br>存 | <ul> <li>この PC</li> <li>場所の追加</li> </ul> |                           | 医使日终            |   |
| 日期<br>共有<br>エクスポート    | 一 参照                                     |                           |                 |   |
| 99/7<br>NEC6          |                                          |                           |                 |   |
|                       |                                          |                           |                 |   |
|                       |                                          |                           |                 |   |
|                       |                                          |                           |                 |   |
| アカウント                 |                                          |                           |                 |   |
| フィードバック<br>オプション      |                                          |                           |                 |   |

3.ファイル名を入力し、PDFにて保存する。

①〔ファイル名〕入力⇒ ②〔ファイルの種類〕クリック⇒ ③〔PDF〕選択⇒ ④〔保存〕クリック

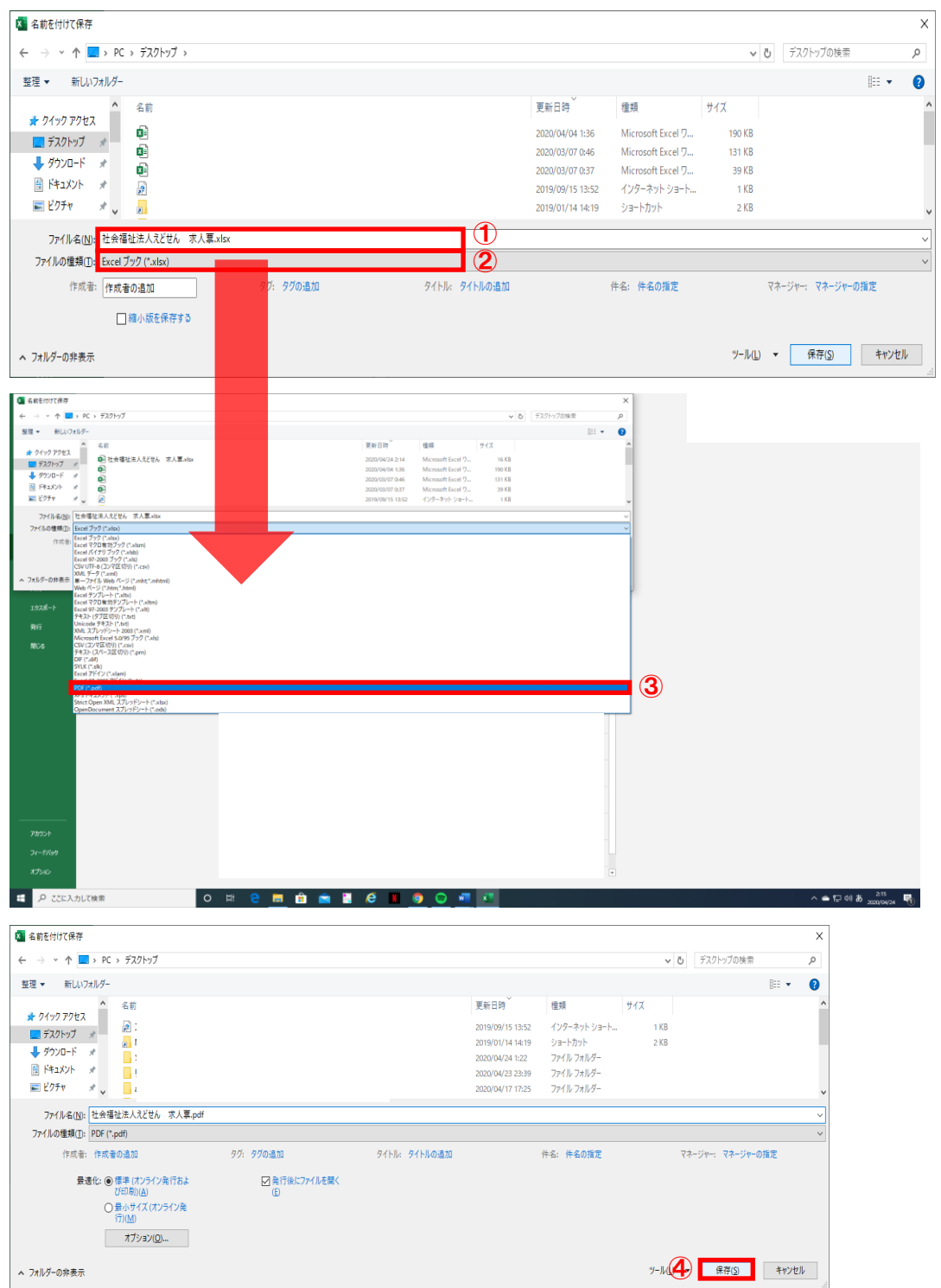